# 第52回日本呼吸療法医学会セミナー(オンライン) 視聴方法のご案内 視聴期間: 2023年7月1日(土)~7月31日(月)

手順1:WEB開催プラットフォーム「メディカル プライム」へ アクセスしてください。<u>https://medicalprime.jp/</u>

#### 手順2:TOP画面右上のログインボタンより、ご登録済の メールアドレスとパスワードを入力してください。

<タブレット、スマートフォンの場合> <PCの場合> 医学会が集う未来創造型広場 Medical Prime チャンネルー / イベントー / e-learningー / 動画 / タグー / ヘルプセンタ 数 数 数 数 一 E 医学会が集う 医学会が集う 未来創造型広場 Å. Medical Prime(メディカルプライム)は 医療、健康、科学の知見が集合するプラットフォームです。 未来創造型広場 Medical Prime(メディカルプライム)は 、科学の知見が集合するプラットフォ 111 新規登録 キーワードを入力して動画を検索 登録無料 Q キーワードを入力して動画を検索 チャンネル一覧 ログインページ イベント一覧 e-learning一覧 アカウントをお持ちでない場合は、アカウントを作成ください。 動面—管 タグ一覧 メールアドレス パスワード ログインできない場合(パスワードをお忘れの場合)はこちら ログイン パスワードを紛失した場合は、 こちらから再設定が可能です。

### 手順3:ログイン後、再びTOP画面が開きます。 画面右上の「MENU」から「e-learning一覧」をクリックし、 「第52回日本呼吸療法医学会セミナー」のサムネイルを 選択してください。

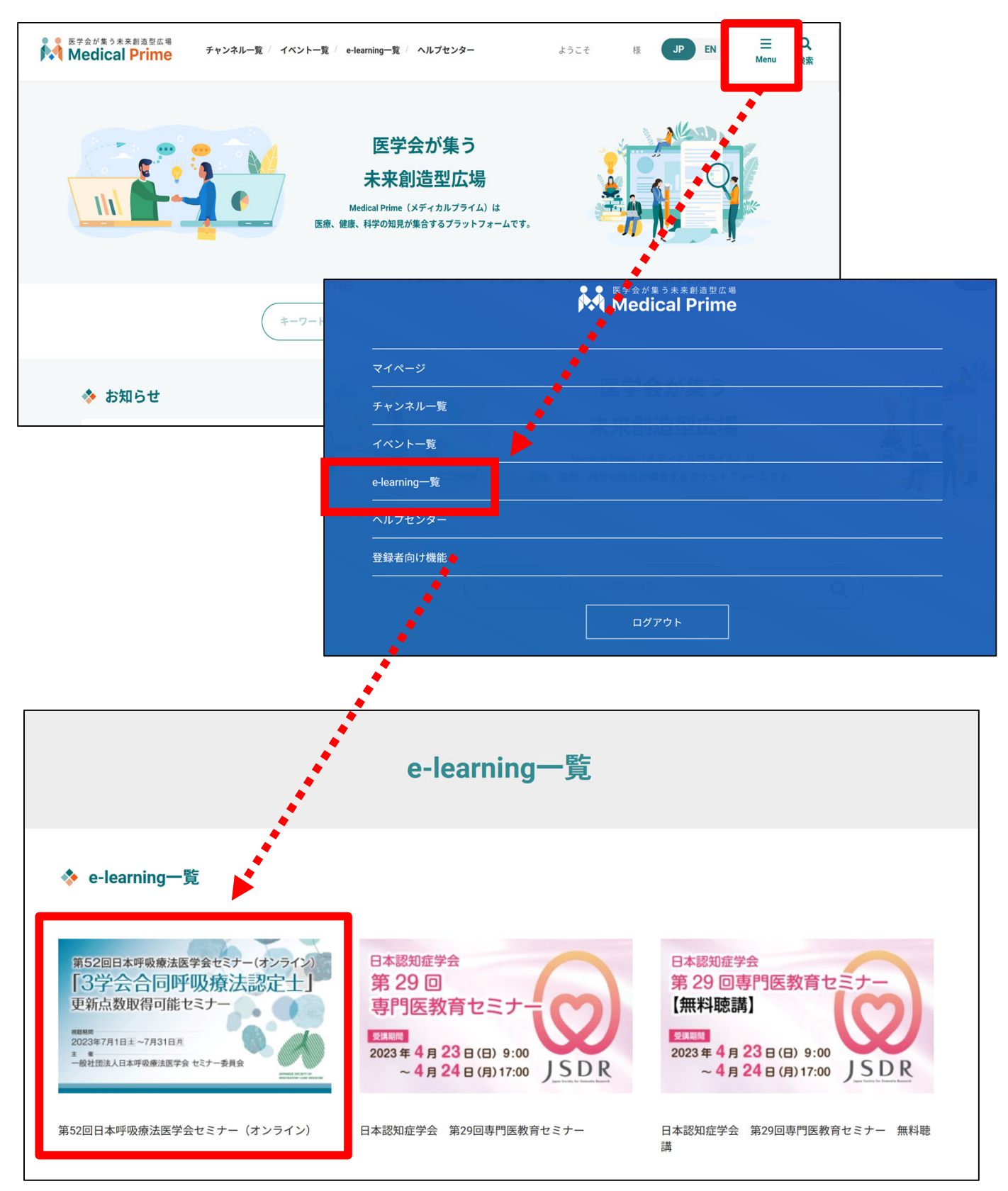

※ 実際のサムネイルの並びは異なる場合がございます。

### 手順4:こちらの画面が表示されますので、画面下にスクロールし 「コンテンツ」をクリックしてください。

| Medical Prime チャンネル一覧 / イベント一覧 / e-learning一覧 / ヘルプセンター | ようこそ JP EN 三 Q<br>Menu 検索          |
|---------------------------------------------------------|------------------------------------|
| 第52回日本呼吸療法医学会セミナー(オンライン)<br>「3学会合同呼吸療法認定士」              | 第52回日本呼吸療法医学会セミナー(オンライン)           |
| 更新点数取得可能セミナー                                            | ✔ 参加登録が完了しています。                    |
| 2023年7月1日主~7月31日月<br>主 催<br>一般社団法人日本呼吸療法医学会 セミナー委員会     | 関連リンク                              |
| RESPIRATORY CARE MEDICINE                               | 参加登録が完了している場合は、<br>ステータスバーが緑になります。 |
| ◆ 概要                                                    |                                    |

| 💠 あなたのステータス        |                          |
|--------------------|--------------------------|
|                    | ① 視聴時間 未修                |
|                    | 0%                       |
|                    | 第52回日本呼吸療法医学会セミナー(オンライン) |
|                    | ② 受講テスト     ★修           |
|                    | 0%                       |
|                    | 第52回日本呼吸療法医学会セミナー(オンライン) |
| ♦ 受講証明書PDF発行       |                          |
|                    | 受講証明書発行                  |
|                    |                          |
| ◆ コンテンツー覧<br>コンテンツ | こちらです                    |
| コンテンツ              |                          |

### 手順5:視聴したい動画のサムネイルをクリックしてください。

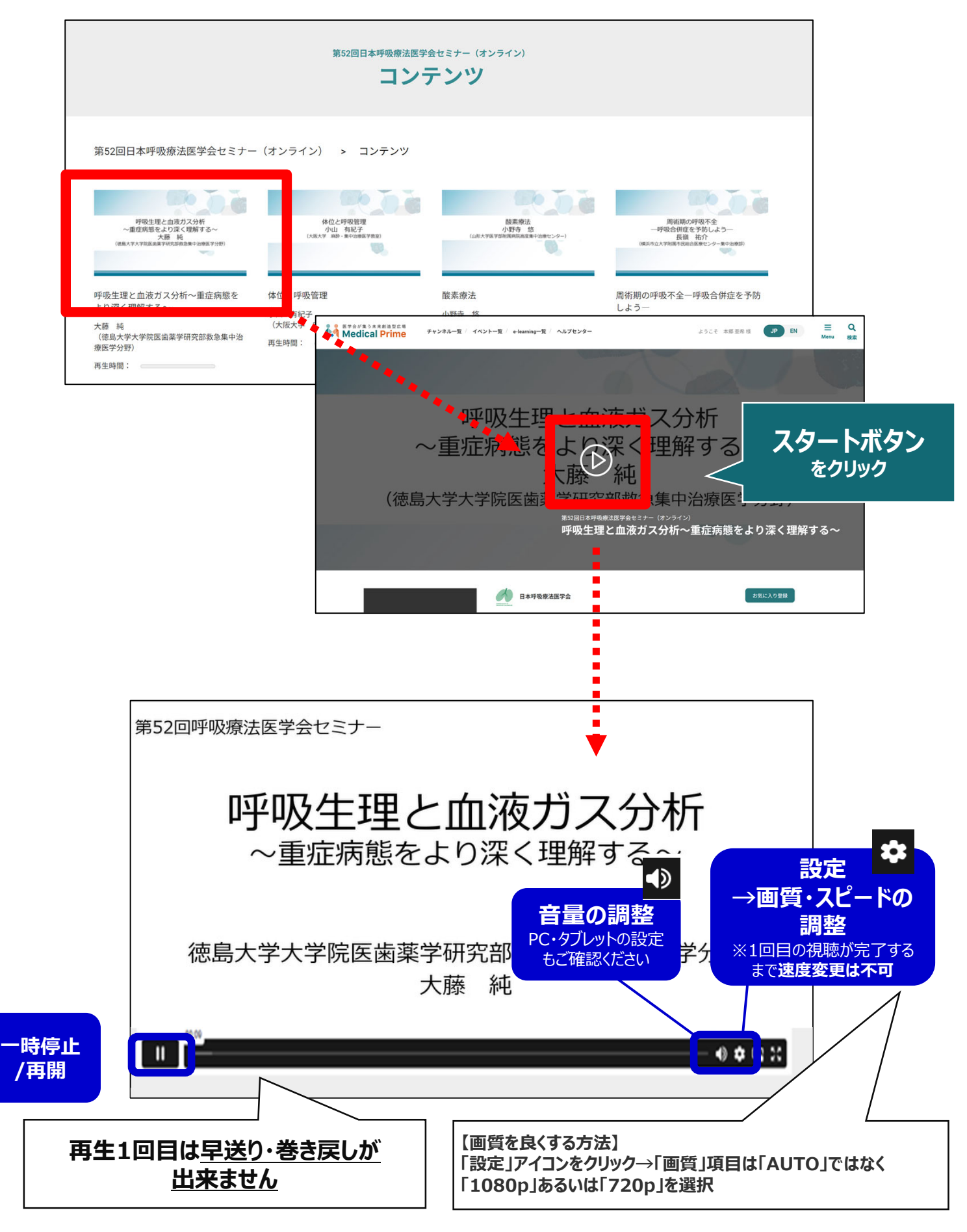

# ●e-learning 画面の説明

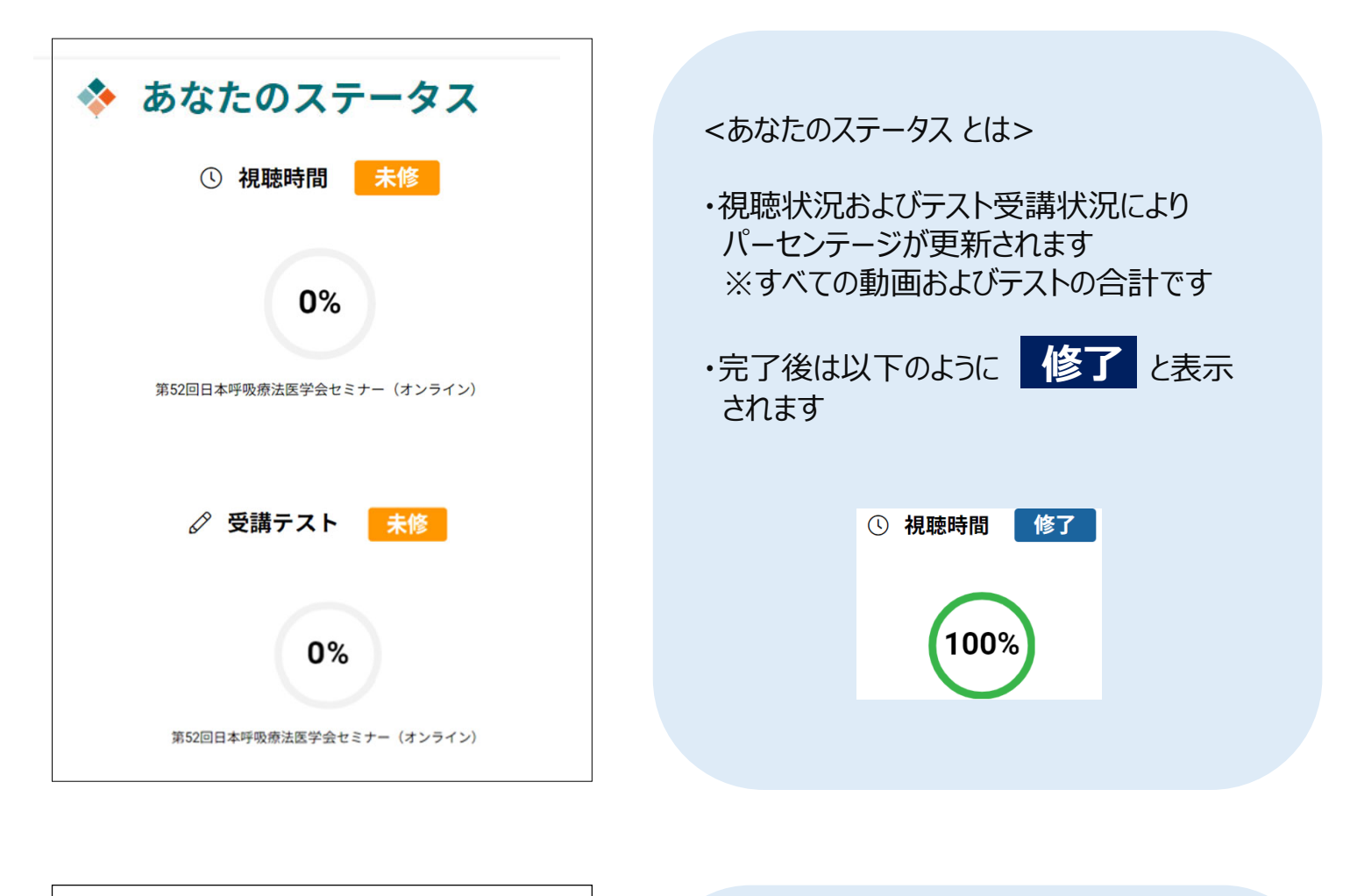

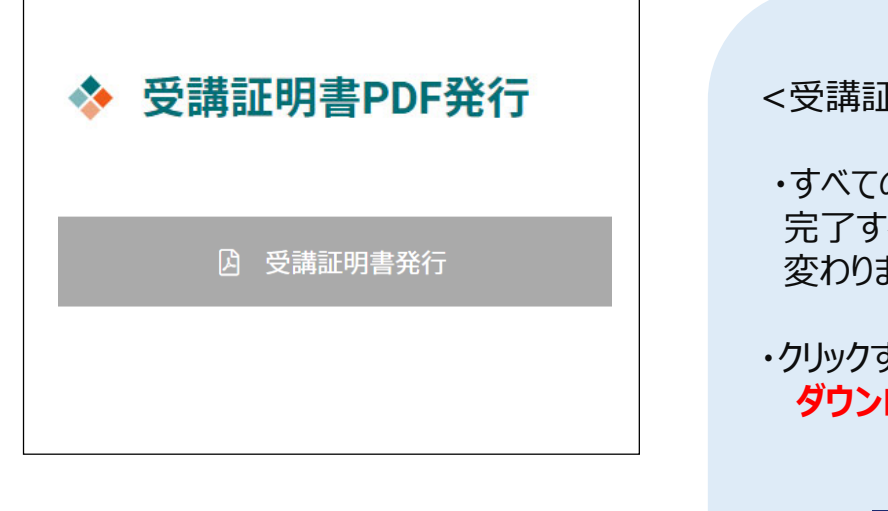

<受講証明書PDF発行とは>

・すべての動画の視聴およびテスト受講が 完了するとボタンの色がグレーから紺色に 変わります

・クリックすると「受講証」がPDF形式で ダウンロードできます

公 受講証明書発行

# ●よくあるお問い合わせ

Q. 受講証がダウンロードできません

PCの場合、ブラウザの「ダウンロード」に保存されている場合がございます 解決しない場合は、下記のQAサイトもご参考ください https://help.medicalprime.jp/faq/660/

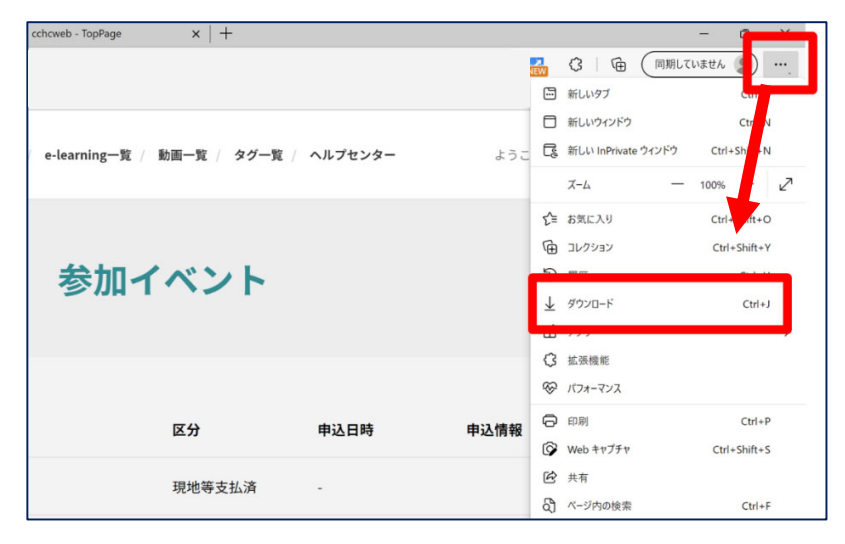

#### スマートフォンの場合、機種によってダウンロード出来ない可能性が ございますので、PCなど別環境でのダウンロードもお試しください

#### スマートフォンにてご視聴の場合

ダウンロードファイルの保存場所が機種によって異なりますが、下記フォルダに保存されていることがございます

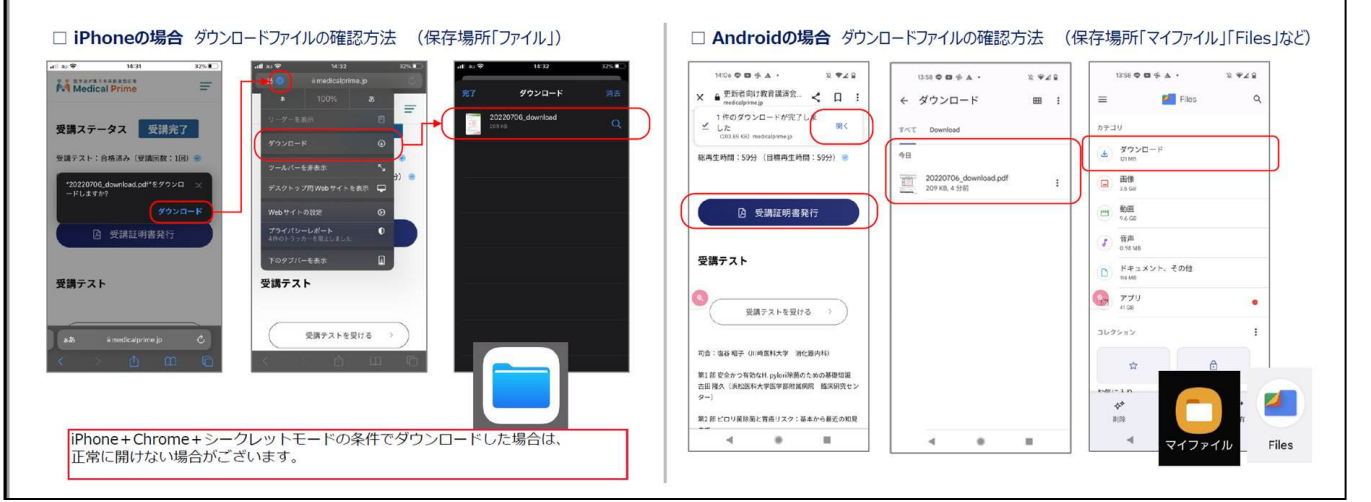

スマートフォンで視聴いただいた際の記録は、PCから ログインいただいた場合でも視聴履歴が引き継がれます

スマートフォンで受講を完了した後、PCから同じ画面に お入りいただき受講証をダウンロードすることも可能です